## Chapter 10

## Premium Finance & Additional Interest

#### IN THIS CHAPTER

- **\*** Premium Finance Definition
- **\*** Premium Finance Procedures
- \* Additional Interest Definition
- \* Additional Interest Procedures
- \* Notes Regarding Premium Finance & Additional Interest in Nexsure

### **Premium Finance Definition**

A policyholder contracts with a lender to pay the insurance premium. In return the policyholder agrees to repay the lender for the cost of the premium plus interest and fees, typically in installments.

The finance company will send the full amount financed to the agency or to the billing carrier depending on the contract the agency has with the premium finance company and applicable state law.

### **Premium Finance Procedures**

There are four procedures outlined in this chapter. The first two procedures apply when the premium finance company deals directly with the agency:

- Agency Receives Finance Company Check or Draft
- Billing Carrier Return Premium Sent to Agency

The last two procedures apply when the premium finance company deals directly with the billing carrier:

- Finance Check is Sent Directly to the Billing Carrier
- Billing Carrier Return Premium Sent to Finance Company

These workflows assume the user knows how to invoice a client and enter disbursements, payments received and reconciliations in Nexsure. For detailed instructions on invoicing refer to Chapter 18 of the *Nexsure CRM Training Manual*. For detailed instructions on disbursements, payments received and reconciliations refer to Chapter 9, "Client-Accounts Receivable" and Chapter 11, "Handling Carrier Statements" in this manual.

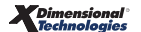

**Note:** DO NOT post to any of the mandatory general ledger accounts unless directed by XDimensional Technologies' Nexsure workflows. This can cause books to be out of balance as these accounts are used by Nexsure for automatic postings. For a list of mandatory general ledger accounts, see "Mandatory General Ledger Accounts" in Chapter 4, "General Ledger Setup" in this manual.

### Agency Receives Finance Company Check or Draft

This workflow also applies to an agency that has bank draft authority to draw funds from a premium finance company's bank.

The following conditions will be used for this workflow example:

- The agency invoices the full agency bill premium of \$1000.00. The agency retains the commission (10% of the premium = \$100.00).
- The client agrees to pay the agency the down payment of \$250.00 (typically ¼ of the premium).
- The finance company will send \$750.00 to the agency.
- The agency will pay the billing carrier the net of \$900.00.

# Step 1. Post an agency bill Invoice on the client for the full premium, \$1000.00, 10% agency commission:

| Premiums [Add New Premium] |                        |                |             |                 |         |            |            |          |  |  |
|----------------------------|------------------------|----------------|-------------|-----------------|---------|------------|------------|----------|--|--|
| Details                    | Level/Line of Business | Effective Date | Description | Commission Type | Taxable | Premium    | Due        | Remove   |  |  |
| Ņ                          | General Liability(1)   | 12/21/2005     | Term Policy | Branch & People |         | \$1,000.00 | \$1,000.00 | <b>B</b> |  |  |
| Total Premiums             |                        |                |             |                 |         |            |            |          |  |  |

| Agency Commissions [Add New Agency Commission |          |                        |              |      |            |          |        |  |  |  |
|-----------------------------------------------|----------|------------------------|--------------|------|------------|----------|--------|--|--|--|
| Details                                       | Туре     | Level/Line of Business | Rate Type    | Rate | Basis      | Due      | Remove |  |  |  |
| <b></b>                                       | Premium  | General Liability(1)   | % of Premium | 10   | \$1,000.00 | \$100.00 |        |  |  |  |
|                                               | \$100.00 |                        |              |      |            |          |        |  |  |  |

#### Step 2. Enter a Payment Received for the Client's Down Payment of 250.00:

 Click the Quick Navigation > Invoices link on the Payments Received tab and allocate the money to the \$1000.00 premium:

| Trans<br>[Select | ransactions<br>Select All] [Deselect All] |            |              |               |             |                                      |                          |                      |                      |  |  |  |
|------------------|-------------------------------------------|------------|--------------|---------------|-------------|--------------------------------------|--------------------------|----------------------|----------------------|--|--|--|
| Select           | Details                                   | Date       | Installment# | Policy Number | Bill Type   | Description                          | Balance                  | Credit<br>Assigned   | Revised<br>Balance   |  |  |  |
|                  | Þ                                         | 12/21/2005 | 8966         | GL-123456789  | Term Policy | Term Policy                          | \$1,000.00 #             | ۹ \$250.00           | \$750.00             |  |  |  |
|                  |                                           |            |              |               |             | This Page Total:<br>All Pages Total: | \$1,000.00<br>\$1,000.00 | \$250.00<br>\$250.00 | \$750.00<br>\$750.00 |  |  |  |

Note the balance on the invoice is now \$750.00.

• **Post** and print the Proof of Payment.

# Step 3. Enter a Payment Received for the premium finance check or bank draft for \$750.00:

 Click the Quick Navigation > Invoices link on the payments received tab and allocate the money to the remaining \$750.00.

| Tran<br>[Sele | Transactions<br>[Select All] [Deselect All] |             |            |              |               |             |                                      |                      |                      |                    |  |  |
|---------------|---------------------------------------------|-------------|------------|--------------|---------------|-------------|--------------------------------------|----------------------|----------------------|--------------------|--|--|
| Selec         | t De                                        | etails      | Date       | Installment# | Policy Number | Bill Type   | Description                          | Balance              | Credit<br>Assigned   | Revised<br>Balance |  |  |
|               |                                             | <b>&gt;</b> | 12/21/2005 | 8966         | GL-123456789  | Term Policy | Term Policy                          | \$750.00 A           | \$750.00             | \$0.00             |  |  |
|               |                                             |             |            |              |               |             | This Page Total:<br>All Pages Total: | \$750.00<br>\$750.00 | \$750.00<br>\$750.00 | \$0.00<br>\$0.00   |  |  |

Note the invoice has a zero balance. The client's transaction summary will display in **Select View > Detail Assigned** as follows:

| Client N                                              | ient Name: ABC Construction Commercial Account |                  |                  |         |                   |                                   |                  |                      |                     |                |         |  |  |
|-------------------------------------------------------|------------------------------------------------|------------------|------------------|---------|-------------------|-----------------------------------|------------------|----------------------|---------------------|----------------|---------|--|--|
| client bala                                           | nce summary                                    | transaction summ | ary list bill pl | ans     |                   |                                   |                  |                      |                     |                |         |  |  |
| Select View: Detail Assigned  [Add Master Invoice] [/ |                                                |                  |                  |         |                   |                                   |                  |                      | [ Add New I         | nvoice ]       |         |  |  |
| Select Cli                                            | Select Client:                                 |                  |                  |         | 🕅 🖣 Showing I     | Page 1 of 1 🕨 🕅                   |                  |                      |                     | Search Filter: | [Show]  |  |  |
| Details                                               | Effective<br>Details Date Date Booked          |                  | Status           | Туре    | Transaction<br>Id | InvoiceID<br>Master<br>Invoice ID | Policy<br>Number | Description          | Bill Method         | Amount R       | emove   |  |  |
| <b></b>                                               | 12/21/2005                                     | 12/21/2005       | Posted           | Invoice | -                 | 8966                              | GL-123456789     | General<br>Liability | Agency Bill         | \$1,000.00     |         |  |  |
|                                                       | 12/21/2005                                     | 12/21/2005       | -                | Payment | 681               | -                                 | GL-123456789     | -                    | Agency Bill         | (\$250.00)     |         |  |  |
|                                                       | 12/21/2005                                     | 12/21/2005       | -                | Payment | 682               | -                                 | GL-123456789     | -                    | Agency Bill         | (\$750.00)     |         |  |  |
|                                                       |                                                |                  |                  |         |                   |                                   |                  |                      | Invoice Balance:    | \$0.00         |         |  |  |
|                                                       |                                                |                  |                  |         |                   |                                   |                  |                      | Account Balance     | \$0.00         |         |  |  |
|                                                       |                                                |                  |                  |         |                   |                                   | list             | : bill plans         | transaction summary | client balance | summary |  |  |

Note the **Detail Assigned** view displays the original invoice with both payments allocated for a zero invoice balance.

#### Step 4. Enter a Disbursement to pay the carrier the net premium of \$900.00:

**Note:** Carrier reconciliations may be entered in Nexsure before or after paying a carrier statement. Reconciliation may be prudent if there are many invoices on a statement that need to be verified and potentially adjusted.

This step will combine reconciliation and disbursement in one process.

Click the Quick Navigation > Invoices link on the disbursements tab to select the net to be paid to the carrier. Use the filter to search for the specific invoice. Nexsure will display the unpaid items as follows:

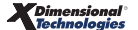

| Agency Bill<br>[Select All] [Deselect All] |                          |      |                  |         |                                      |                      |                  |                      |  |  |  |
|--------------------------------------------|--------------------------|------|------------------|---------|--------------------------------------|----------------------|------------------|----------------------|--|--|--|
| Select                                     | Details                  | Date | Name             | Invoice | Policy Number                        | Amount               | Paid             | Balance              |  |  |  |
|                                            | 📝 12/21/2005 ABC Constru |      | ABC Construction | 8966    | GL-123456789                         | \$900.00             | \$0.00           | \$900.00             |  |  |  |
|                                            |                          |      |                  |         | This Page Total:<br>All Pages Total: | \$900.00<br>\$900.00 | \$0.00<br>\$0.00 | \$900.00<br>\$900.00 |  |  |  |

- Click the **Select** check box for the item to be paid, \$900.00.
- Click the Pay All Selected link on the navigation toolbar. Nexsure will update the Disbursement tab header and the item as follows:

| Disbursements                                                                                                    |                                                                     |                 |         |                                      |                      |                      |                  |   |  |  |  |  |
|----------------------------------------------------------------------------------------------------|---------------------------------------------------------------------|-----------------|---------|--------------------------------------|----------------------|----------------------|------------------|---|--|--|--|--|
| Disbursement ID:       700       Entity Type:       Carrier         Posted:       Payee:       Travelers         Cleared:       Bank Name:       Bank of America         Date Booked:       12/21/2005       Bank Account #:       1234567         GL Account:       07.001.0000.000.000.00.100000       Trust Account         Date Created:       12/21/2005       Balance:       \$253,762.43         Created By:       Susan McDonough       Disbursement Amount:       \$900.00         Estimated Balance:       \$252,862.43       Check #:         Description:       Net for ABC Construction         Disbursement Summary       Pay All Selected       Print       Post       Abort       Save       Add Row |                                                                     |                 |         |                                      |                      |                      |                  |   |  |  |  |  |
| Disbursement Summa                                                                                                    | Disbursement Summary Pay All Selected Print Post Abort Save Add Row |                 |         |                                      |                      |                      |                  |   |  |  |  |  |
|                                                                                                    |                                                                     |                 |         |                                      |                      | Search Filt          | er: [Show]       | * |  |  |  |  |
| Agency Bill [Select All] [Deselect                                                                                                    | t All]                                                              |                 | _       | _                                    | _                    |                      |                  |   |  |  |  |  |
| Select Details                                                                                                    | Amount                                                              | Paid            | Balance | =                                    |                      |                      |                  |   |  |  |  |  |
| 12, 12, 12, 12, 12, 12, 12, 12, 12, 12,                                                                                                    | /21/2005 AB                                                         | 3C Construction | 8966    | GL-123456789                         | \$900.00             | \$900.00             | \$0.00           |   |  |  |  |  |
|                                                                                                    |                                                                     |                 |         | This Page Total:<br>All Pages Total: | \$900.00<br>\$900.00 | \$900.00<br>\$900.00 | \$0.00<br>\$0.00 |   |  |  |  |  |
|                                                                                                    |                                                                     |                 |         |                                      |                      |                      |                  |   |  |  |  |  |

Note the Disbursement amount of \$900 is reflected in the header; the invoice has a zero balance.

• **Post** the disbursement and **print** the check.

### Billing Carrier Return Premium Sent to Agency

This workflow will demonstrate how to handle a check received from the billing carrier for a return premium. This could be the result of a cancellation, an unearned audit or endorsement. This workflow will also demonstrate how to issue a check to pay the premium finance company their portion of the return premium.

The following conditions will be used for this workflow example:

- The agency invoices the full agency bill return premium of \$-500.00. The agency deducts the commission (10% of the premium = \$-50.00). The net owed from the billing carrier is \$-450.00.
- The billing carrier will send a check to the agency for the net of the returned premium, \$450.00. The agency will apply the check against the carrier payable created from the invoice.
- The full return premium, \$500.00, will be returned to the premium finance company. The premium finance company will return what is due to the client after satisfying the finance agreement.

# Step 1. Post an agency bill Invoice on the client for the full return premium, \$500.00, 10% agency commission:

| Premiums [Add New Premium |                        |                |             |                 |         |            |            |        |  |  |
|---------------------------|------------------------|----------------|-------------|-----------------|---------|------------|------------|--------|--|--|
| Details                   | Level/Line of Business | Effective Date | Description | Commission Type | Taxable | Premium    | Due        | Remove |  |  |
| <b>*</b>                  | General Liability(1)   | 12/21/2005     | Term Policy | Branch & People |         | \$1,000.00 | (\$500.00) |        |  |  |
|                           |                        |                |             |                 | Total   | Premiums:  | (\$500.00) |        |  |  |

| Agency C | Agency Commissions [Add No |                        |              |      |            |           |          |  |  |  |
|----------|----------------------------|------------------------|--------------|------|------------|-----------|----------|--|--|--|
| Details  | Type                       | Level/Line of Business | Rate Type    | Rate | Basis      | Due       | Remove   |  |  |  |
| <b></b>  | Premium                    | General Liability(1)   | % of Premium | 10   | (\$500.00) | (\$50.00) | <b>B</b> |  |  |  |
|          | (\$50.00)                  |                        |              |      |            |           |          |  |  |  |

Note the parenthesis around the amount due; this designates a negative amount.

#### Step 2. Reconcile the net amount received from the billing carrier, \$450.00:

Click the Quick Navigation > Transactions link on the Reconciliation tab to select the return premium. Use the filter to search for the specific invoice. Nexsure will display the unpaid invoice as follows:

| Agency Bill<br>[Select All] [Deselect All] |             |            |         |                  |                                      |                          |                  |                          |  |  |
|--------------------------------------------|-------------|------------|---------|------------------|--------------------------------------|--------------------------|------------------|--------------------------|--|--|
| Select                                     | Details     | Date       | Item ID | Name             | Policy Number                        | Amount                   | Paid             | Balance                  |  |  |
|                                            | <b>&gt;</b> | 12/22/2005 | 8979    | ABC Construction | GL-123456789                         | (\$450.00)               | \$0.00           | (\$450.00)               |  |  |
|                                            |             |            |         |                  | This Page Total:<br>All Pages Total: | (\$450.00)<br>(\$450.00) | \$0.00<br>\$0.00 | (\$450.00)<br>(\$450.00) |  |  |

- Click the **Select** check box for the item paid by the billing carrier, \$450.00;
- Click the Pay All Selected link on the navigation toolbar. Nexsure will update the header and the item as follows:

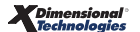

| Reconciliation                                                                                                    |                                                         |             |                             |                                                                                                    |                                                                                                    |                          |                          |                  |      |
|----------------------------------------------------------------------------------------------------|---------------------------------------------------------|-------------|-----------------------------|----------------------------------------------------------------------------------------------------|----------------------------------------------------------------------------------------------------|--------------------------|--------------------------|------------------|------|
| Reconciliation ID:<br>Entity Type:<br>Name:<br>Posted:<br>Date Created:<br>Created By;<br>Date Processed:<br>Receipt/Check#: | 540<br>Carrier<br>Travelers<br>12/22/2005<br>Susan McDo | nough       | Disb<br>A<br>Income/<br>Vir | Receipt To<br>oursements To<br>djustments To<br>Receivable To<br>Payable To<br>tual Receipt To<br>Descriptio | tal: \$0.00<br>tal: \$0.00<br>tal: \$0.00<br>tal: \$0.00<br>tal: \$0.00<br>tal: (\$450.00)<br>otal \$450.00<br>on: Return Pre | mium for ABC             | Construction             |                  |      |
| Reconciliation<br>Summary                                                                                                    | Pay A                                                   | ll Selected | Print                       | Post                                                                                                    | Abort                                                                                                    | Save                     | Add Row                  | Delive           | ry - |
|                                                                                                    | [Add Carrier Statement Transactions] Search             |             |                             |                                                                                                    |                                                                                                    |                          |                          |                  | ^    |
| Agency Bill [Select All] [Desc                                                                                               | elect All]                                              | _           | _                           | _                                                                                                    | _                                                                                                    | _                        | _                        |                  |      |
| Select Details                                                                                                    | Select Details Date Item ID                             |             | Name                        | Polic                                                                                                    | y Number                                                                                                    | Amount                   | Paid I                   | Balance          | =    |
|                                                                                                    | 12/22/2005 8979                                         |             | ABC Construct               | tion GL-1                                                                                                    | 23456789                                                                                                    | (\$450.00)               | (\$450.00)               | \$0.00           |      |
|                                                                                                    |                                                         |             |                             | Th<br>Al                                                                                                    | is Page Total:<br>I Pages Total:                                                                                              | (\$450.00)<br>(\$450.00) | (\$450.00)<br>(\$450.00) | \$0.00<br>\$0.00 |      |

Note the Virtual Receipt Total of \$450.00 is reflected in the header and the invoice has a zero balance.

• **Post** the reconciliation and **Print** the remittance advice for the agency's records.

# Step 3. Enter a Receive Payment to record check from the billing carrier for the net return premium of \$450.00:

Click the Quick Navigation > Reconciliation link on the Payments Received tab; Click the [Add new] link and select the reconciliation created in Step 2 above. Nexsure will display the reconciliation selected as follows:

| ayments Received                                                                                                    | ayments Received                                         |                                            |                      |           |        |           |                    |        |   |  |  |  |
|----------------------------------------------------------------------------------------------------|----------------------------------------------------------|--------------------------------------------|----------------------|-----------|--------|-----------|--------------------|--------|---|--|--|--|
| Payment ID: 689 Entity Type: Carrier                                                                                                    |                                                          |                                            |                      |           |        |           |                    |        |   |  |  |  |
| Posted:<br>Processed:                                                                                                    |                                                          | 3rd                                        | Name:<br>Party Type: | Travelers |        |           |                    |        |   |  |  |  |
| Date Booked: 12<br>Date Greated: 12                                                                                                    | 2/22/2005                                                | 2005 Payment Type:<br>2005 Payment Amount: |                      |           |        |           |                    |        |   |  |  |  |
| Date Created: 12/22/2005 Payment Amount: \$450.00<br>Created By: Susan McDonough<br>Reference #: Ck#98765<br>Description: Return Premium |                                                          |                                            |                      |           |        |           |                    |        |   |  |  |  |
| Payment Summa                                                                                                    | ary                                                      | Pay All Selected                           | Print                |           | Post   | Abort     | Save               | Add Ro | ~ |  |  |  |
| Reconciliations [ Add new]                                                                                                    |                                                          |                                            |                      |           |        |           |                    |        |   |  |  |  |
|                                                                                                    |                                                          |                                            |                      | Amo       | unt    |           |                    |        |   |  |  |  |
| Name                                                                                                    | e Rec ID Description<br>540 Reconciliation Clearing Acct |                                            |                      | \$450.00  | \$0.00 | 12/22/200 | е <b>а К</b><br>)5 | emove  |   |  |  |  |

• **Post** the Payment Received and exit.

# Step 4. Enter a Disbursement to pay the premium finance company the full return premium of \$500.00:

This step requires that the Premium Finance Company be entered as a Carrier Entity. For detailed instructions on entering a carrier refer to **Chapter 5 - Entity Setup** in the Accounting Training Manual.

The client has a \$-500.00 balance resulting from the return premium invoice. The Payment Advance feature in Disbursements will allow a check to be issued payable to the premium finance company (set up as a carrier entity) and will create an invoice for \$500.00 on the client's account; bringing the client balance to zero.

- Click the **disbursements** tab and select the appropriate bank account.
- Click [Add New Disbursement].
- Select **Carrier** from the **Entity Type** drop-down and search for the premium finance company.
- Fill out the header and the input fields.
- Click the Quick Navigation > Payment Advance link on the Disbursements tab.
- Click the [Add New Payment Advance] link to search and select the client. The Nexsure disbursement will be displayed as follows:

| Disbursements                                                                                                    |                                                                                                    |                                                                                                    |                                   |                           |                                                                                                    |
|----------------------------------------------------------------------------------------------------|----------------------------------------------------------------------------------------------------|----------------------------------------------------------------------------------------------------|-----------------------------------|---------------------------|----------------------------------------------------------------------------------------------------|
| Disbursement ID: 709<br>Posted:<br>Cleared:<br>Date Booked: 12/22/2<br>Date Created: 12/22/2<br>Created By: Susan M | Entity Type:<br>Payee:<br>Bank Name:<br>005 Bank Account #<br>GL Account:<br>005 Balance:<br>lcDonough Disbursement Amount:<br>Estimated Balance:<br>Check #:<br>Description: | Carrier<br>AFCO<br>Bank of America<br>1234567<br>07.001.0000.000.00.1000<br>\$252,712.43<br>\$0.00<br>\$252,712.43<br>Return Premium for ABC C | 10 Trust Account                  |                           | Quick Navigation<br>Disbursement Header<br>General Ledger<br>Accounts Payable<br>Reconciliation<br>Invoices<br>Payment Advance<br>Disbursement Posting |
| Disbursement Summary                                                                                                | Pay All Selected Print                                                                                                    | Post Abort                                                                                                    | Save                              | Add Row                   |                                                                                                    |
| Payment Advance Details Name B ABC Constr                                                                           | e Advance ID Policy<br>ruction 79                                                                                                    | # Description                                                                                                    | [ Add New Paym<br>Amour<br>\$0.00 | ent Advance]<br>nt Remove |                                                                                                    |

- Click the **Details** icon to the left of the client's name and enter the amount of the return to the premium finance company, \$500.00, along with the policy number and a description.
- Click the **OK** button to accept. Nexsure will update the header and the item as follows:

| D | isbursements                                              |       |               |                 |             |        |           |                 |              |               |   |
|---|-----------------------------------------------------------|-------|---------------|-----------------|-------------|--------|-----------|-----------------|--------------|---------------|---|
| Г |                                                           |       |               |                 |             |        |           |                 |              |               |   |
|   | Disbursement ID:                                          | 709   |               |                 | Entity Ty   | pe:    | Carrier   |                 |              |               |   |
|   | Posted:                                                   |       |               | Payee:          |             |        |           |                 |              |               |   |
|   | Cleared:                                                  |       |               | Bank Name:      |             |        |           | America         |              |               |   |
|   | Date Booked:                                              | 12/22 | /2005         | Bank Account #: |             |        |           |                 |              |               |   |
|   | GL Account: 07.001.0000.000.000 Trust Account             |       |               |                 |             |        |           |                 |              |               |   |
|   | Date Created: 12/22/2005 Balance: \$252,712.43            |       |               |                 |             |        |           |                 |              |               |   |
|   | Created By: Susan McDonough Disbursement Amount: \$500.00 |       |               |                 |             |        |           |                 |              |               |   |
|   |                                                           |       |               | Estim           | nated Balar | ice:   | \$252,212 | 2.43            |              |               |   |
|   |                                                           |       |               |                 | Check       | #:     |           |                 |              |               |   |
|   |                                                           |       |               |                 | Descripti   | on:    | Return P  | emium for ABC   | Construction |               |   |
|   |                                                           |       |               |                 |             |        |           |                 |              |               |   |
|   | Disbursement Summ                                         | nary  | Pay All Selec | ted             | Print       | 1      | Post      | Abort           | Save         | Add Row       |   |
| ' |                                                           |       |               |                 |             |        |           |                 |              |               |   |
|   |                                                           |       |               |                 |             |        |           |                 |              |               |   |
|   |                                                           |       |               |                 |             |        |           |                 |              |               |   |
|   | Payment Advance [ Add New Payment Advance]                |       |               |                 |             |        |           |                 |              |               |   |
|   |                                                           |       |               |                 |             |        |           |                 |              |               |   |
|   | Details                                                   | Nai   | me A          | dvance IC       | ) Po        | licy # | #         | Description     |              | Amount Remove |   |
|   | AB AB                                                     | C Con | struction     | 79              | GL-         | 1234   | 56 Re     | turn Premium to | AFCO         | \$500.00      | 1 |

Note the Disbursement Amount of \$500.00 is reflected in the header.

• **Post** the disbursement and **Print** the check.

#### Step 5. Enter a Zero Disbursement to clean up the client's accounts receivable.

The client's balance is zero but the individual items have balances as shown in the **Detail Assigned** view from the client's **transaction summary** tab below:

| Client (            | Name: AE                                                                      | sc c | onstruction      |                   |         |                   |                                   |                  |                      |                  | Commercia      | I Accou |
|---------------------|-------------------------------------------------------------------------------|------|------------------|-------------------|---------|-------------------|-----------------------------------|------------------|----------------------|------------------|----------------|---------|
| client ba           | ance summa                                                                    | ry   | transaction summ | ary list bill pla | ans     |                   |                                   |                  |                      |                  |                |         |
| Select \            | elect View: Detail Assigned View: [Add Master Invoice ] [Add Master Invoice ] |      |                  |                   |         |                   |                                   |                  |                      |                  | [ Add New In   | voice ] |
| Select (            | lient:                                                                        |      |                  | ~                 |         | K 🖣 Showing F     | age 1 of 1 🕨                      |                  |                      |                  | Search Filter: | [Show]  |
| Effec<br>Details Da |                                                                               | /e   | Date Booked      | Status            | Туре    | Transaction<br>Id | InvoiceID<br>Master<br>Invoice ID | Policy<br>Number | Description          | Bill Method      | Amount Re      | emove   |
| 8                   | 12/21/2                                                                       | 005  | 12/22/2005       | Posted            | Invoice | -                 | 8979                              | GL-123456789     | General<br>Liability | Agency Bill      | (\$500.00)     |         |
|                     |                                                                               |      |                  |                   |         |                   |                                   |                  |                      | Invoice Balance: | (\$500.00)     |         |
| 3                   | 12/22/2                                                                       | 005  | 12/22/2005       | Posted            | Invoice | -                 | 8982                              | -                | -                    | Agency Bill      | \$500.00       |         |
|                     |                                                                               |      |                  |                   |         |                   |                                   |                  |                      | Invoice Balance: | \$500.00       |         |

Even though the client has a zero balance, these items will remain on the aged receivable report until each invoice has a zero balance. For detailed instructions on clearing up the receivable, see "Client Reconciliation to Clean Up Client Accounts Receivable" in Chapter 9, "Client - Account Receivable" in this manual. The steps that follow use a zero disbursement to clean up the receivable.

- Add a disbursement for the client and click the **Quick Navigation > Invoices** link.
- Select both invoices and click the Pay All Selected link on the navigation toolbar. Nexsure will display the invoices on the disbursement as follows:

| Disbursement ID: 710<br>Posted:<br>Cleared:<br>Date Booked: 12/22/201<br>Date Created: 12/22/201<br>Created By: Susan Mc | Entity Ty<br>Pay<br>Bank Nau<br>05 Bank Accoun<br>GL Accou<br>05 Balar<br>Donough Disbursement Amo<br>Estimated Balar<br>Chod<br>Descript<br>Descript | pe: Client<br>ee: ABC Const<br>ne: Bank of An<br>: #: 1234567<br>int: 07.001.000<br>int: \$0.00<br>int: \$0.00<br>int: \$252,212.4<br>#:<br>on: Clean Up | ruction<br>nerica<br>00.000.00.1000(<br>43<br>43 | AR B.            | alance: (\$50<br>unt | 00.00)             | Quick Navigation<br>Disbursement Header<br>General Ledger<br>Accounts Payable<br><b>Invoices</b><br>Payments Received<br>Payment Advance<br>Disbursement Posting |
|----------------------------------------------------------------------------------------------------|----------------------------------------------------------------------------------------------------|----------------------------------------------------------------------------------------------------|--------------------------------------------------|------------------|----------------------|--------------------|----------------------------------------------------------------------------------------------------|
| Disbursement Summary Pa                                                                                                  | ay All Selected Print                                                                                                    | Post                                                                                                    | Abort                                            | Save             | Ad                   | ld Row             |                                                                                                    |
| Transactions<br>[Select All] [Deselect All]<br>Select Details Date                                                       | Invoice Policy<br>Number Number                                                                                                    | Bill Type I                                                                                                    | Description                                      | Balance          | Credit<br>Assigned   | Revised<br>Balance |                                                                                                    |
| 2 22/2005                                                                                                    | 8979 GL-123456789 Ca                                                                                                    | ncellation                                                                                                    |                                                  | (\$500.00)       | (\$500.00)           | \$0.00             |                                                                                                    |
| 2/22/2005                                                                                                    | 8982 Tei                                                                                                    | m Policy                                                                                                    |                                                  | \$500.00         | \$500.00             | \$0.00             |                                                                                                    |
|                                                                                                    |                                                                                                    | TI<br>A                                                                                                    | 'his Page Total:<br>All Pages Total:             | \$0.00<br>\$0.00 | \$0.00<br>\$0.00     | \$0.00<br>\$0.00   |                                                                                                    |

Note the header indicates zero in the Disbursement amount and both invoices reflect zero for the revised balance.

• **Post** and exit the disbursement.

### Finance Check is Sent Directly to the Billing Carrier

The following conditions will be used for this workflow example:

- The agency invoices the full agency bill premium of \$1000.00. The agency retains the commission (10% of the premium = \$100.00). The net owed to the billing carrier from the agency is \$150.00 (net \$900.00 minus \$750 paid to the carrier from the finance company)
- The client agrees to pay the agency the down payment of \$250.00 (typically ¼ of the premium).
- The finance company will send \$750.00 direct to the billing carrier.
- The agency will pay the billing carrier \$150.00.

For this workflow a fee will need to be set up labeled Premium Finance with no commission, no taxes, flat rate type and the service provider will be set to the Carrier. For detailed instructions on how to set up a fee see "Adding a Fee" in Chapter 3, "Invoicing Setup" in the manual.

# Step 1. Post an agency bill Invoice on the client for the full premium, \$1000.00, 10% agency commission:

| Premiu                     | Premiums [Add New Premium] |                |             |                 |         |            |            |          |  |  |  |  |  |
|----------------------------|----------------------------|----------------|-------------|-----------------|---------|------------|------------|----------|--|--|--|--|--|
| Details                    | Level/Line of Business     | Effective Date | Description | Commission Type | Taxable | Premium    | Due        | Remove   |  |  |  |  |  |
| <b></b>                    | Commercial Property(1)     | 12/21/2005     | Term Policy | Branch & People |         | \$1,000.00 | \$1,000.00 | <b>B</b> |  |  |  |  |  |
| Total Premiums: \$1,000.00 |                            |                |             |                 |         |            |            |          |  |  |  |  |  |

| Agency C | gency Commissions [Add N |                        |              |      |            |          |          |  |  |  |
|----------|--------------------------|------------------------|--------------|------|------------|----------|----------|--|--|--|
| Details  | Type                     | Level/Line of Business | Rate Type    | Rate | Basis      | Due      | Remove   |  |  |  |
| <b>P</b> | Premium                  | Commercial Property(1) | % of Premium | 10   | \$1,000.00 | \$100.00 | <b>B</b> |  |  |  |
|          | Commissions:             | \$100.00               |              |      |            |          |          |  |  |  |

### Step 2. Post an agency bill Invoice on the client for \$-750.00, no commission.

The purpose of this invoice is to record the \$750.00 the premium finance company sent direct to the billing carrier for the amount financed. This reduces the client's receivable and the amount due to the carrier.

Click the **Details** icon on the **Premium** section and enter zero in the amount. Nexsure will display the premium due as \$0.00:

| Premiun        | Premiums [Add New Premium] |                |             |                 |         |            |        |          |  |  |  |  |  |
|----------------|----------------------------|----------------|-------------|-----------------|---------|------------|--------|----------|--|--|--|--|--|
| Details        | Level/Line of Business     | Effective Date | Description | Commission Type | Taxable | Premium    | Due    | Remove   |  |  |  |  |  |
| <b>P</b>       | Commercial Property(1)     | 12/21/2005     | Term Policy | Branch & People |         | \$1,000.00 | \$0.00 | <b>B</b> |  |  |  |  |  |
| Total Premium: |                            |                |             |                 |         |            |        |          |  |  |  |  |  |

Scroll down to the down to the Fees section and click [Add New Fee] to the right of the Fees section.

| ne                     | sure                                                    |
|------------------------|---------------------------------------------------------|
| Commercial Property(1) | ~                                                       |
| Premium Finance        | *                                                       |
| AFCO                   | *                                                       |
| ОК С                   | Cancel                                                  |
|                        | Commercial Property(1)<br>Premium Finance<br>AFCO<br>OK |

Select the Level/LOB (Line of Business), the Fee Code and the Service Provider. Click the OK button to continue to the Fee Details pop-up window:

| Add Non Pre<br>Details                   | mium Fee                                                    |                                              | ne sure    |
|------------------------------------------|-------------------------------------------------------------|----------------------------------------------|------------|
| Level/LOB:<br>Fee Code:<br>Service Provi | Her:                                                        | Commercial Property(1)                       |            |
| Description:<br>Commission               | Type:                                                       | Premium Finance AFCO<br>No Commission        |            |
| Taxable:                                 |                                                             | ⊖Yes ⊙No                                     |            |
| Revenue                                  |                                                             |                                              |            |
| Rate Type:                               | Flat V                                                      |                                              |            |
| Kate:<br>Entitu Tune:                    | Carrier V                                                   |                                              |            |
| Entity:                                  | Travelers 🗸                                                 |                                              |            |
| GL Account:                              |                                                             |                                              |            |
| Note: Enter a<br>appropriate r           | GL account # manually or le<br>nandatory GL account at invo | -<br>ave blank to allow system<br>ice level. | to default |
|                                          |                                                             | ОК                                           | Cancel     |

- Enter the rate as -750.00. Make sure to enter the minus sign in front of the number to designate a negative number.
- Click the **OK** button to accept the fee. The Fees section will display as follows:

| F | ees                   |      |                            |                         |                    |         |              |      |        | [Add I     | <u>New Fee</u> ] |
|---|-----------------------|------|----------------------------|-------------------------|--------------------|---------|--------------|------|--------|------------|------------------|
| D | etails                | Туре | Level/Line of<br>Business  | Description             | Commission<br>Type | Taxable | Rate<br>Type | Rate | Basis  | Due        | Remove           |
|   | w                     | Fee  | Commercial Property<br>(1) | Premium Finance<br>AFCO | No Commission      |         | Flat         | -750 | \$0.00 | (\$750.00) |                  |
|   | Total Fees:(\$750.00) |      |                            |                         |                    |         |              |      |        |            |                  |
|   | _                     | _    |                            |                         |                    | _       | _            | _    | _      | _          |                  |

Note the amount due is in parentheses, denoting a negative number.

• **Post** and exit to the transaction summary list. Nexsure will display the client transactions follows:

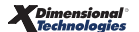

| Client N    | ame: ABC C                                                | onstruction |             |                 |                   |                                    |                  |                        |             | Commercia      | I Accou |
|-------------|-----------------------------------------------------------|-------------|-------------|-----------------|-------------------|------------------------------------|------------------|------------------------|-------------|----------------|---------|
| underwritir | g policy info                                             | assignment  | attachments | actions qualifi | cation history    | transactions                       | claims summ      | nary of insurance      |             |                |         |
| Select Vie  | Select View: Invoice Summary 🔽 [Add Master Invoice ] [Add |             |             |                 |                   |                                    |                  |                        |             | [ Add New Ir   | voice ] |
| Select Cli  | ent:                                                      |             | *           |                 | 🕅 🖣 Showing P     | age 1 of 1 🕨 🕅                     |                  |                        |             | Search Filter: | [Show]  |
| Details     | Effective<br>Date                                         | Date Booked | Status      | Туре            | Transaction<br>Id | Invoice ID<br>Master<br>Invoice ID | Policy<br>Number | Description            | Bill Method | Amount Re      | emove   |
| <b>&gt;</b> | 12/21/2005                                                | 12/21/2005  | Posted      | Invoice         |                   | 8972                               | PR-123456        | Commercial<br>Property | Agency Bill | \$1,000.00     |         |
| <b>&gt;</b> | 12/21/2005                                                | 12/21/2005  | Posted      | Invoice         | -                 | 8976                               | PR-123456        | Commercial<br>Property | Agency Bill | (\$750.00)     |         |
|             |                                                           |             |             |                 |                   |                                    |                  |                        | Total:      | \$250.00       |         |

The client's balance is now \$250.00.

### Step 3. Enter a Payment Received for the Client's Down Payment of \$250.00:

 Click the Quick Navigation > Invoices link on the Payments Received tab. If system defaults are set to allocate automatically, the payment may be allocated as displayed below:

| T <b>r</b> a<br>[Se | ransactions<br>Select All] [Deselect All]                                                                                                    |             |            |              |               |             |                                      |                      |                      |                    |  |  |
|---------------------|----------------------------------------------------------------------------------------------------|-------------|------------|--------------|---------------|-------------|--------------------------------------|----------------------|----------------------|--------------------|--|--|
| Sel                 | ectDe                                                                                                    | etails      | ; Date     | Installment# | Policy Number | Bill Type   | Description                          | Balance              | Credit<br>Assigned   | Revised<br>Balance |  |  |
|                     | <ul> <li>Image: A set of the set of the</li></ul> | <b>&gt;</b> | 12/21/2005 | 8972         | PR-123456     | Term Policy | Term Policy                          | \$1,000.00 A         | \$250.00             | \$750.00           |  |  |
|                     |                                                                                                    | <b>&gt;</b> | 12/21/2005 | 8976         | PR-123456     | Term Policy | Premium Finance AFCO                 | (\$750.00)           | \$0.00               | (\$750.00)         |  |  |
|                     |                                                                                                    |             |            |              |               |             | This Page Total:<br>All Pages Total: | \$250.00<br>\$250.00 | \$250.00<br>\$250.00 | \$0.00<br>\$0.00   |  |  |

Note the balance on the first invoice is now \$750.00. The balance on the second invoice is \$-750.00. These two invoices together net a zero balance for the client but they will continue to appear on the aged receivable report because they each have a balance. The instructions below will bring both invoices to zero.

Click the Details con on the first item to zero out the balance. Nexsure will display the Payment Details pop-up window:

| Payment Details |                 |                  |            | ne sure  |
|-----------------|-----------------|------------------|------------|----------|
| Invoice Date:   | 12/21/2005      | Invoice Amount:  | \$1,000.00 |          |
| Created By:     | Susan McDonough | Invoice Balance: | \$750.00   |          |
|                 |                 |                  |            |          |
| Details Date    | Description     |                  |            | Amount   |
| 12/21/20        | 05 Term Policy  |                  |            | \$250.00 |
|                 |                 |                  |            |          |
|                 |                 |                  |            |          |
|                 |                 |                  |            |          |
|                 |                 |                  |            |          |
|                 |                 |                  |            |          |
|                 |                 |                  |            |          |
|                 |                 |                  |            |          |
|                 |                 |                  |            |          |
|                 |                 |                  |            | Close    |

Click the Details icon to display the Payment details (if no Details icon exists click the [Add New] link). Enter 1000.00 into the amount field as displayed:

| Payment      |             | ne sure       |
|--------------|-------------|---------------|
| Date:        | 12/21/2005  |               |
| Balance:     | 1000.00     |               |
| Amount:      | 1000.00     | Balance: 0.00 |
| Description: | Term Policy |               |
|              |             | OK Cancel     |

Note the balance is now zero.

- Click the **OK** button on the Payment pop-up window;
- Click the Close button to exit the Payment Details pop-up window. Nexsure will display the transactions as follows:

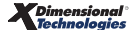

| Tran<br>[Sele | sactio<br>t All] [ | Deselect All] | -            | -             | -           | _                                  | -                    | -                        |                          |
|---------------|--------------------|---------------|--------------|---------------|-------------|------------------------------------|----------------------|--------------------------|--------------------------|
| Selec         | t Detail:          | s Date        | Installment# | Policy Number | Bill Type   | Description                        | Balance              | Credit<br>Assigned       | Revised<br>Balance       |
|               | Þ                  | 12/21/2005    | 8972         | PR-123456     | Term Policy | Term Policy                        | \$1,000.00           | \$1,000.00               | \$0.00                   |
|               | Þ                  | 12/21/2005    | 8976         | PR-123456     | Term Policy | Premium Finance AFCO               | (\$750.00)           | \$0.00                   | (\$750.00)               |
|               |                    |               |              |               |             | This Page Total<br>All Pages Total | \$250.00<br>\$250.00 | \$1,000.00<br>\$1,000.00 | (\$750.00)<br>(\$750.00) |

Note the first item now displays a zero balance.

Click the Details icon on the second item for \$-750.00. Nexsure will display the Payment Details pop-up window:

| Payment Details |                 |                  |            | ne sure   |
|-----------------|-----------------|------------------|------------|-----------|
| Invoice Date:   | 12/21/2005      | Invoice Amount:  | (\$750.00) |           |
| Created By:     | Susan McDonough | Invoice Balance: | (\$750.00) |           |
|                 |                 |                  |            | [Add New] |
| Details Date    | Description     |                  |            | Amount    |
|                 |                 |                  |            |           |
|                 |                 |                  |            |           |
|                 |                 |                  |            |           |
|                 |                 |                  |            | Close     |
|                 |                 |                  |            |           |

Click the [Add New] link and enter -750.00 into the amount field on the Payment Details pop-up window:

| Payment      | ne sure              |
|--------------|----------------------|
| Date:        | 12/21/2005           |
| Balance:     | (750.00)             |
| Amount:      | -750 Balance: 0.00   |
| Description: | Premium Finance AFCO |
|              | OK Cancel            |

Note the balance is now zero.

- Click the **OK** button on the **Payment** pop-up window;
- Click the Close button to exit the Payment Details pop-up window. Nexsure will display the transactions as follows:

| Trans<br>[Select | action<br>All] [D | ns<br>eselect All] | _            |               | -           |                                      | -                    | -                    |                    |
|------------------|-------------------|--------------------|--------------|---------------|-------------|--------------------------------------|----------------------|----------------------|--------------------|
| Select           | Details           | Date               | Installment# | Policy Number | Bill Type   | Description                          | Balance              | Credit<br>Assigned   | Revised<br>Balance |
|                  | <b>&gt;</b>       | 12/21/2005         | 8972         | PR-123456     | Term Policy | Term Policy                          | \$1,000.00           | \$1,000.00           | \$0.00             |
|                  | Þ                 | 12/21/2005         | 8976         | PR-123456     | Term Policy | Premium Finance AFCO                 | (\$750.00)           | (\$750.00)           | \$0.00             |
|                  |                   |                    |              |               |             | This Page Total:<br>All Pages Total: | \$250.00<br>\$250.00 | \$250.00<br>\$250.00 | \$0.00<br>\$0.00   |

Now both items display a revised balance of zero.

• **Post** the entry and exit the Payment Received.

#### Step 4. Enter a Disbursement to pay the carrier the net premium of \$150.00:

**Note:** Carrier reconciliations may be entered in Nexsure before or after paying a carrier statement. Reconciliation may be prudent if there are many invoices on a statement that need to be verified and potentially adjusted.

This step will combine reconciliation and disbursement in one process.

Click the Quick Navigation > Invoices link on the Disbursement tab to select the net to be paid to the carrier. Use the filter to search for the specific invoices. Nexsure will display the unpaid invoices as follows:

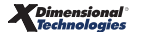

| Ageno<br>[Select | : <b>y Bill</b><br>All] [Des | elect All] | _                |         | _                                    | -                    |                  |                      |
|------------------|------------------------------|------------|------------------|---------|--------------------------------------|----------------------|------------------|----------------------|
| Select           | Details                      | Date       | Name             | Invoice | Policy Number                        | Amount               | Paid             | Balance              |
|                  | <b></b>                      | 12/21/2005 | ABC Construction | 8972    | PR-123456                            | \$900.00             | \$0.00           | \$900.00             |
|                  | <b>&gt;</b>                  | 12/21/2005 | ABC Construction | 8976    | PR-123456                            | (\$750.00)           | \$0.00           | (\$750.00)           |
|                  |                              |            |                  |         | This Page Total:<br>All Pages Total: | \$150.00<br>\$150.00 | \$0.00<br>\$0.00 | \$150.00<br>\$150.00 |

- Click the **Select** check box for both items; \$900.00 and (\$750.00);
- Click the Pay All Selected link on the navigation toolbar. Nexsure will update the header and the invoices as follows:

| ment ID:                                      | 706                                                                                                    |                                                                                                    | En                                                                                                    | tity Type:                                                                                                    | Carrier                                                                                                    |                                                                                                    |                                                                                                    |                                                                                                    |                                                                                                    |
|-----------------------------------------------|----------------------------------------------------------------------------------------------------|----------------------------------------------------------------------------------------------------|----------------------------------------------------------------------------------------------------|----------------------------------------------------------------------------------------------------|----------------------------------------------------------------------------------------------------|----------------------------------------------------------------------------------------------------|----------------------------------------------------------------------------------------------------|----------------------------------------------------------------------------------------------------|----------------------------------------------------------------------------------------------------|
| Posted:                                       |                                                                                                    |                                                                                                    | Payee:                                                                                                    | Traveler:                                                                                                    | 5                                                                                                    |                                                                                                    |                                                                                                    |                                                                                                    |                                                                                                    |
| Cleared:                                      |                                                                                                    |                                                                                                    | Bar                                                                                                    | nk Name:                                                                                                    | Bank of                                                                                                    | America                                                                                                    |                                                                                                    |                                                                                                    |                                                                                                    |
| Date Booked: 12/21/2005 Bank Account #:       |                                                                                                    |                                                                                                    | 1234567                                                                                                    |                                                                                                    |                                                                                                    |                                                                                                    |                                                                                                    |                                                                                                    |                                                                                                    |
| GL Account:                                   |                                                                                                    |                                                                                                    |                                                                                                    |                                                                                                    | 07.001.0                                                                                                    | 0000.000.00.10                                                                                                    | 10000 Trust Ad                                                                                                    | count                                                                                                    |                                                                                                    |
| Date Created: 12/21/2005 Balan                |                                                                                                    |                                                                                                    |                                                                                                    |                                                                                                    | \$252,86                                                                                                    | 2.43                                                                                                    |                                                                                                    |                                                                                                    |                                                                                                    |
| Created By: Susan McDonough Disbursement Amou |                                                                                                    |                                                                                                    |                                                                                                    |                                                                                                    | \$150.00                                                                                                    |                                                                                                    |                                                                                                    |                                                                                                    |                                                                                                    |
| Estimated Balance                             |                                                                                                    |                                                                                                    |                                                                                                    |                                                                                                    | \$252,71                                                                                                    | 2.43                                                                                                    |                                                                                                    |                                                                                                    |                                                                                                    |
|                                               |                                                                                                    |                                                                                                    | De                                                                                                    | scription:                                                                                                    | Net Pmt                                                                                                    | to Travelers fo                                                                                                    | r ABC Constru                                                                                                    | ction                                                                                                    |                                                                                                    |
|                                               |                                                                                                    |                                                                                                    |                                                                                                    | · ·                                                                                                    |                                                                                                    |                                                                                                    |                                                                                                    |                                                                                                    |                                                                                                    |
| nent Sum                                      | mary Pay                                                                                                    | All Selected                                                                                                    | Prin                                                                                                    | ıt                                                                                                    | Post                                                                                                    | Abort                                                                                                    | Save                                                                                                    | 1                                                                                                    | Add Row                                                                                                    |
|                                               |                                                                                                    |                                                                                                    |                                                                                                    |                                                                                                    |                                                                                                    |                                                                                                    |                                                                                                    |                                                                                                    |                                                                                                    |
|                                               |                                                                                                    |                                                                                                    |                                                                                                    |                                                                                                    |                                                                                                    |                                                                                                    |                                                                                                    |                                                                                                    |                                                                                                    |
|                                               |                                                                                                    |                                                                                                    |                                                                                                    |                                                                                                    |                                                                                                    |                                                                                                    |                                                                                                    | Search Filt                                                                                                    | er: [Show]                                                                                                    |
|                                               |                                                                                                    |                                                                                                    |                                                                                                    |                                                                                                    |                                                                                                    |                                                                                                    |                                                                                                    |                                                                                                    |                                                                                                    |
|                                               | _                                                                                                    | _                                                                                                    | _                                                                                                    | _                                                                                                    | _                                                                                                    | _                                                                                                    | _                                                                                                    | _                                                                                                    |                                                                                                    |
| y Dill<br>All] [Desi                          | elect All]                                                                                                    |                                                                                                    | _                                                                                                    | _                                                                                                    | _                                                                                                    |                                                                                                    |                                                                                                    | _                                                                                                    |                                                                                                    |
| Details                                       | Date                                                                                                    | Nam                                                                                                    | e                                                                                                    | Invoice                                                                                                    | Polic                                                                                                    | y Number                                                                                                    | Amount                                                                                                    | Paid                                                                                                    | Balance                                                                                                    |
| <b>&gt;</b>                                   | 12/21/2005                                                                                                    | ABC Const                                                                                                    | ruction                                                                                                    | 8972                                                                                                    | PR                                                                                                    | 123456                                                                                                    | \$900.00                                                                                                    | \$900.00                                                                                                    | \$0.00                                                                                                    |
| <b>&gt;</b>                                   | 12/21/2005                                                                                                    | ABC Const                                                                                                    | ruction                                                                                                    | 8976                                                                                                    | PR                                                                                                    | 123456                                                                                                    | (\$750.00)                                                                                                    | (\$750.00)                                                                                                    | \$0.00                                                                                                    |
|                                               |                                                                                                    |                                                                                                    |                                                                                                    |                                                                                                    | Thi<br>All                                                                                                    | s Page Total:<br>Pages Total:                                                                                                    | \$150.00<br>\$150.00                                                                                                    | \$150.00<br>\$150.00                                                                                                    | \$0.00<br>\$0.00                                                                                                    |
|                                               | nent ID:<br>Posted:<br>Cleared:<br>Booked:<br>Created:<br>ated By:<br><b>nent Sum</b><br><b>Nent Sum</b><br><b>Petails</b><br><b>Details</b> | nent ID: 706 Posted: Cleared: Booked: 12/21/2005 Created: 12/21/2005 ated By: Susan McDo  Pent Summary Pay  Bill JI] [Deselect All] Details Date 2 12/21/2005 12/21/2005 | nent ID: 706 Posted: Cleared: Cleared: Booked: 12/21/2005 Created: 12/21/2005 ated By: Susan McDonough Disb Nent Summary Pay All Selected II] Details Date Nam 2 12/21/2005 ABC Const | nent ID: 706 En Posted: Cleared: Cleared: Deared: 12/21/2005 Bank A Gl Created: 12/21/2005 ated By: Susan McDonough Disbursement Estimated De tent Summary Pay All Selected Prin  B 12/21/2005 ABC Construction 12/21/2005 ABC Construction | nent ID: 706 Entity Type:<br>Posted: Payee:<br>Cleared: Bank Name:<br>Booked: 12/21/2005 Bank Account #:<br>GL Account:<br>Created: 12/21/2005 Balance:<br>ated By: Susan McDonough Disbursement Amount:<br>Estimated Balance:<br>Check #:<br>Description:<br>Pent Summary Pay All Selected Print<br>II] [Deselect All]<br>Details Date Name Invoice<br>2/21/2005 ABC Construction 8972<br>2/21/2005 ABC Construction 8976 | nent ID: 706 Entity Type: Carrier Posted: Posted: Posted: Payee: Traveler: Cleared: Booked: 12/21/2005 Bank Account #: 1234567 GL Account: 07.001.0 Created: 12/21/2005 Balance: \$252,863 ated By: Susan McDonough Disbursement Amount: \$150.00 Estimated Balance: \$252,71: Check #: Description: Net Pmt  Pent Summary Pay All Selected Print Post  Post Post | nent ID: 706 Entity Type: Carrier Posted: Posted: Posted: Bank Name: Bank of America Bank Name: Bank of America Bank of America Bank of America Bank | nent ID: 706 Entity Type: Carrier Posted: Posted: Posted: Posted: Payee: Travelers Cleared: Bank Name: Bank of America Booked: 12/21/2005 Bank Account #: 1234567 GL Account: O7.001.0000.00.00.100000 Trust Ac Created: 12/21/2005 Balance: \$252,862.43 ated By: Susan McDonough Disbursement Amount: Susan McDonough Disbursement Amount: Description: Net Pmt to Travelers for ABC Constru  Nemt Summary Pay All Selected Print Post Abort Save  Postails Date Name Invoice Policy Number Amount  22/21/2005 ABC Construction 8972 PR-123456 \$900.00  22/21/2005 ABC Construction 8976 PR-123456 (\$750.00)  This Page Total: \$150.00 All Pages Total: \$150.00 | nent ID: 706 Entity Type: Carrier Posted: Payee: Travelers Cleared: Bank Name: Bank of America Booked: 12/21/2005 Bank Account #: 1234567 GL Account: 07.001.0000.00.00.0000 Trust Account Created: 12/21/2005 Balance: \$252,862.43 ated By: Susan McDonough Disbursement Amount: \$150.00 Estimated Balance: \$252,712.43 Check #: Description: Net Pmt to Travelers for ABC Construction  Pent Summary Pay All Selected Print Post Abort Save //  Net Pmt to Travelers for ABC Construction  Pent Summary Pay All Selected Print Post Abort Save //  UI [Desselect All]  Details Date Name Invoice Policy Number Amount Paid  Paid  12/21/2005 ABC Construction 8972 PR-123456 \$900.00 \$12/21/2005 ABC Construction 8976 PR-123456 (\$750.00)  This Page Total: \$150.00 \$150.00 \$150.00 |

Note the Disbursement amount of \$150.00 is reflected in the header and both invoices have a zero balance.

• **Post** the disbursement and **Print** the check.

### Billing Carrier Return Premium Sent to Finance Company

This workflow will demonstrate how to process a return premium which the billing carrier has sent directly to the premium finance company. This could be the result of a cancellation or an unearned audit or endorsement. This workflow will also demonstrate how to issue a check to pay the remaining balance to the premium finance company.

The following conditions will be used for this workflow example:

- The agency invoices the full agency bill return premium of \$-500.00. The agency deducts the commission (10% of the premium = \$-50.00). The net owed from the billing carrier is \$-450.00.
- The billing carrier will send a check to the premium finance company for the net of the returned premium, \$450.00.
- The agency will send a check to the premium finance company for the remaining \$50.00. The premium finance company will return what is due to the client after satisfying the finance agreement.

For this workflow a fee will need to be set up labeled Premium Finance with no commission, no taxes, flat rate type and the service provider will be set to the Carrier. For detailed instructions on how to set up a fee refer to **Chapter 3 - Invoicing Setup** in the **Nexsure Accounting Training Manual**.

# Step 1. Post an agency bill Invoice on the client for the full return premium, \$-500.00, 10% agency commission:

| Premiu                     | ms                     |                |             |                 |         |            | [Add New I | Premium] |
|----------------------------|------------------------|----------------|-------------|-----------------|---------|------------|------------|----------|
| Details                    | Level/Line of Business | Effective Date | Description | Commission Type | Taxable | Premium    | Due        | Remove   |
| P                          | Commercial Property(1) | 12/21/2005     | Term Policy | Branch & People |         | \$1,000.00 | (\$500.00) | <b>B</b> |
| Total Premiums: (\$500.00) |                        |                |             |                 |         |            |            |          |

| Agency Co                           | Agency Commissions [Add New |                        |              |      |            |           |        |  |
|-------------------------------------|-----------------------------|------------------------|--------------|------|------------|-----------|--------|--|
| Details                             | Туре                        | Level/Line of Business | Rate Type    | Rate | Basis      | Due       | Remove |  |
| <b></b>                             | Premium                     | Commercial Property(1) | % of Premium | 10   | (\$500.00) | (\$50.00) |        |  |
| Total Agency Commissions: (\$50.00) |                             |                        |              |      |            |           |        |  |

Note the amount due is in parenthesis, denoting a negative number.

#### Step 2. Post an agency bill Invoice on the client for \$450.00, no commission.

The purpose of this invoice is to record the \$450.00 the billing carrier sent directly to the premium finance company. This will increase the client's receivable so the client will only have a \$-50.00 balance. This also reduces the amount due from the carrier to zero.

Click the **Details** icon on the **Premiums** section and enter zero in the amount. Nexsure will display the premium due as \$0.00:

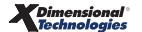

| Premiums [Add New Premiur |                        |                |             |                 |         |            |        | Premium] |
|---------------------------|------------------------|----------------|-------------|-----------------|---------|------------|--------|----------|
| Details                   | Level/Line of Business | Effective Date | Description | Commission Type | Taxable | Premium    | Due    | Remove   |
| <b></b>                   | Commercial Property(1) | 12/21/2005     | Term Policy | Branch & People |         | \$1,000.00 | \$0.00 |          |
| Total Premiums            |                        |                |             |                 |         |            | \$0.00 |          |

- Scroll down to the Fees section;
- Click [Add New Fee] to the right of the Fees section. Nexsure will display the Add Non Premium Fee selection pop-up window:

| Add Non Premium<br>Fee | ne                     | sure   |
|------------------------|------------------------|--------|
| Level/LOB:             | Commercial Property(1) | ~      |
| Fee Code:              | Premium Finance        | *      |
| Service Provider:      | AFCO                   | *      |
|                        | ОК                     | Cancel |

- Select the Level/LOB (Line of Business), Fee Code and Service Provider.
- Click the **OK** button to continue to the **Fee Details** pop-up window.

| Add Non Pre<br>Details                    | mium Fee                     | I                                                    | ne sure |
|-------------------------------------------|------------------------------|------------------------------------------------------|---------|
| Level/LOB:<br>Fee Code:<br>Service Provid | der:                         | Commercial Property(1)<br>Premium Finance<br>AFCO    |         |
| Description:<br>Commission<br>Taxable:    | Туре:                        | Premium Finance AFCO<br>No Commission 💉<br>Ores 💿 No |         |
| Revenue                                   |                              |                                                      |         |
| Rate Type:                                | Flat 💌                       |                                                      |         |
| Rate:                                     | 450.00                       |                                                      |         |
| Entity Type:                              | Carrier V                    |                                                      |         |
| Entity:<br>GL Account:                    |                              |                                                      |         |
| Note: Enter a                             | GL account # manually or le  | ave blank to allow system to                         | default |
| appropriate r                             | nandatory GL account at invo | bice level.                                          |         |
|                                           |                              | ОК                                                   | Cancel  |

- Enter the rate as \$450.00;
- Click the **OK** button to accept the fee. The **Fees** section will display as follows:

| Fees     |      |                            |                         |                    |         |              |       |        | [Add N   | Vew Fee] |
|----------|------|----------------------------|-------------------------|--------------------|---------|--------------|-------|--------|----------|----------|
| Details  | Туре | Level/Line of Business     | Description             | Commission<br>Type | Taxable | Rate<br>Type | Rate  | Basis  | Due      | Remove   |
| <b>P</b> | Fee  | Commercial Property<br>(1) | Premium Finance<br>AFCO | No Commission      |         | Flat         | 450   | \$0.00 | \$450.00 | Ē.       |
|          |      |                            |                         |                    |         |              | Total | Fees:  | \$450.00 |          |

Post and exit to the transaction summary list. Nexsure will display the transactions on the client as follows:

| Client N<br>underwritin | ame: ABC C        | onstruction<br>assignment | attachments | actions qualific | ation history     | transactions                      | claims sum       | mary of insurance      |                  | Commercial       | Ассон  |
|-------------------------|-------------------|---------------------------|-------------|------------------|-------------------|-----------------------------------|------------------|------------------------|------------------|------------------|--------|
| Select Vi               | ew: Invoid        | e Summary                 | *           |                  |                   |                                   |                  | [ Add                  | Master Invoice ] | [ Add New Inv    | oice ] |
| Select Cl               | ient:             |                           | *           |                  | 🕅 🖣 Showing P     | age 1 of 1 🕨 🕅                    |                  |                        |                  | Search Filter: [ | Show]  |
| Details                 | Effective<br>Date | Date Booked               | Status      | Туре             | Transaction<br>Id | InvoiceID<br>Master<br>Invoice ID | Policy<br>Number | Description            | Bill Method      | Amount Rei       | nove   |
| a comp                  |                   |                           |             |                  |                   |                                   |                  |                        |                  |                  |        |
|                         | 12/21/2005        | 12/26/2005                | Posted      | Invoice          | -                 | 8984                              | PR-123456        | Commercial<br>Property | Agency Bill      | (\$500.00)       |        |

• The client's balance is \$-50.00, which will be cleared in the next step with a disbursement to the premium finance company.

# Step 3. Enter a disbursement to pay the premium finance company the remaining return premium balance \$-50.00.

This step requires that the Premium Finance Company be entered as a Carrier Entity. For detailed instructions on entering a carrier refer to Chapter 5, "Entity Setup" in this manual.

The client has a \$-50.00 balance resulting from the return premium invoice \$-500.00 and the payment from the carrier to the premium finance company invoiced for \$450.00. The Payment Advance feature in Disbursements allows a check to be issued payable to the premium finance company (set up as a carrier entity) and will create an invoice for \$50.00 on the client's account; bringing the client balance to zero.

Click the **disbursements** tab and select the appropriate bank account. Click **[Add New Disbursement]**; select **Carrier** as the entity and search for the premium finance company. Fill out the header and the input fields as displayed below:

| Disbursements<br>Disbursement ID: 711<br>Posted:<br>Cleared:<br>Date Booked:<br>Date Created: 12/26<br>Created By: Susar | Disbursement ID:       711       Entity Type:       Carrier         Posted:       Payee:       Premium Finance         Cleared:       Bank Name:       Bank of America         Date Booked:       Bank Account #:       1234567         GL Account:       07.001.0000.00.00.00.00000 Trust Account         Date Created:       12/26/2005       Balance:         Created By:       Susan McDonough       Disbursement Amount:       \$0.00         Estimated Balance:       \$252,212.43       Check #:       Description: |                                                     |                                                   |                                                            |                                                  |                                  |   |  |
|----------------------------------------------------------------------------------------------------|----------------------------------------------------------------------------------------------------|-----------------------------------------------------|---------------------------------------------------|------------------------------------------------------------|--------------------------------------------------|----------------------------------|---|--|
| Disbursement Summary                                                                                                    | Pay All Selected                                                                                                    | Print                                               | Post                                              | Abort                                                      | Save                                             | Add Row                          |   |  |
|                                                                                                    | Payee                                                                                                    | : Premium Fi<br>2525 Fores<br>Dallas, TX I          | inance<br>t Ln<br>75201                           |                                                            | * ind                                            | icates required field            | ^ |  |
|                                                                                                    | * Date Booked<br>Disbursemen<br>Method<br>Check #                                                                                                    | : 12/26/200<br>Check                                | 05                                                | ✓                                                          |                                                  |                                  |   |  |
|                                                                                                    | Descriptio<br>(50 Char. Max                                                                                                    | Nexsure Ti<br>Leave the<br>available of<br>Return p | p<br>Check # field<br>heck # at the<br>premium be | d blank to allow th<br>a time of printing<br>alance for Al | e system to as<br>or enter a chec<br>3C Construc | ssign the next<br>ck # manually. |   |  |
|                                                                                                    | Internal Not<br>(250 Char. Max                                                                                                    | )                                                   |                                                   |                                                            |                                                  | ~                                | ~ |  |

- Click the Quick Navigation > Payment Advance link;
- Click the [Add New Payment Advance] link to search and select the client. The Nexsure disbursement will be displayed as follows:

| Posted:<br>Cleared:<br>Date Booked:<br>Date Created:<br>Created By: | 711<br>12/26/2005<br>12/26/2005<br>Susan McDonough I | Entity Typ<br>Paye<br>Bank Nam<br>Bank Accour<br>GL Accour<br>Balanc<br>Disbursement Amour<br>Estimated Balanc<br>Check | e: Carrier<br>e: Premium<br>e: Bank of ;<br>#: 1234567<br>ht: 07.001.0<br>e: \$252,212<br>ht: \$0.00<br>e: \$252,212<br>#: | Finance<br>America<br>000.000.00.1000<br>2.43<br>2.43 | 00 Trust Accour | t                | Disbursement Header<br>General Ledger<br>Accounts Payable<br>Reconciliation<br>Invoices<br><b>Payment Advance</b><br>Disbursement Posting |
|---------------------------------------------------------------------|------------------------------------------------------|----------------------------------------------------------------------------------------------------|----------------------------------------------------------------------------------------------------|-------------------------------------------------------|-----------------|------------------|----------------------------------------------------------------------------------------------------|
| Disbursement Sumn                                                   | ary Pay All Select                                   | Descriptio<br>ed <b>Print</b>                                                                                           | n: Return p<br>Post                                                                                                    | remium balance f<br>Abort                             | or ABC Constru- | tion<br>Add Row  | ]                                                                                                    |
| Roumont Aduance                                                     |                                                      |                                                                                                    |                                                                                                    |                                                       | [ Add New       | Payment Advance] | -                                                                                                    |

- Click the **Details** icon to the left of the client's name and enter the amount of the return to the premium finance company, \$50.00, along with the policy number and a description.
- Click the **OK** button to accept. Nexsure will update the header and the item as follows:

| Dichurcomont ID  | 711   |               | Er                       |                                                    | Carrier                           |                       |                |         |
|------------------|-------|---------------|--------------------------|----------------------------------------------------|-----------------------------------|-----------------------|----------------|---------|
| Disbursement 10. |       |               | E1                       | Daugar                                             | Dremium                           | Finance               |                |         |
| Cleared:         |       |               | Ba                       | nk Name:                                           | Bank of 4                         | merica                |                |         |
| Date Booked      | 12/26 | /2005         | Bank (                   | Account #:                                         | 1234567                           | anenea                |                |         |
| Date booked.     |       | , 2000        | G                        | L Account:                                         | 07.001.0                          | 000.000.00.1000       | 000 Trust Acco | unt     |
| Created By:      | Susar | 1 McDonough   | Disbursemen<br>Estimated | t Amount:<br>d Balance:<br>Check #:<br>escription: | \$50.00<br>\$252,162<br>Return pr | :.43<br>emium balance | for ABC Const  | ruction |
|                  |       | مامع قال عمام | cted Prin                | nt                                                 | Post                              | Abort                 | Save           | Add Row |
| )isbursement Sun | nmary | Fuy nil sele  |                          |                                                    |                                   |                       |                |         |

Note the Disbursement Amount of \$50.00 is displayed in the header.

• **Post** the disbursement and **print** the check.

### Step 4. Enter a Zero Disbursement to clean up the client's accounts receivable:

The client's balance is zero but the individual items have balances as shown in the **Detail Assigned** view from the client's transaction summary tab below:

| client bala | nce summary       | transaction summ | ary list bill pla | ins     |                   |                                   |                  |                        |                    |                |        |
|-------------|-------------------|------------------|-------------------|---------|-------------------|-----------------------------------|------------------|------------------------|--------------------|----------------|--------|
| Select Vie  | ew: Detai         | il Assigned      | *                 |         |                   |                                   |                  | [ Ad                   | d Master Invoice ] | [ Add New Ir   | nvoice |
| Select Cli  | ient:             |                  | *                 |         | 🛛 🖣 Showing I     | Page 1 of 1 🕨 🕅                   |                  |                        |                    | Search Filter: | [Show  |
| Details     | Effective<br>Date | Date Booked      | Status            | Type    | Transaction<br>Id | InvoiceID<br>Master<br>Invoice ID | Policy<br>Number | Description            | Bill Method        | Amount R       | emove  |
| Þ           | 12/21/2005        | 12/26/2005       | Posted            | Invoice | -                 | 8984                              | PR-123456        | Commercial<br>Property | Agency Bill        | (\$500.00)     |        |
|             |                   |                  |                   |         |                   |                                   |                  |                        | Invoice Balance:   | (\$500.00)     |        |
|             | 12/21/2005        | 12/26/2005       | Posted            | Invoice | -                 | 8985                              | PR-123456        | Commercial<br>Property | Agency Bill        | \$450.00       |        |
|             |                   |                  |                   |         |                   |                                   |                  |                        | Invoice Balance:   | \$450.00       |        |
| <b></b>     | 12/26/2005        | 12/26/2005       | Posted            | Invoice | -                 | 8986                              | -                | -                      | Agency Bill        | \$50.00        |        |
|             |                   |                  |                   |         |                   |                                   |                  |                        | Invoice Balance:   | \$50.00        |        |

Even though the client has a zero balance, these items will remain on the aged receivable report until each invoice has a zero balance. For detailed instructions on clearing up the receivable, see "Client Reconciliation to Clean Up Client Accounts Receivable" in Chapter 9, "Client - Account Receivable" in this manual. The steps that follow use a zero disbursement to clean up the receivable.

- Add a disbursement for the client entity and click the **Quick Navigation > Invoices** link;
- Select all three invoices and click the Pay All Selected link on the navigation toolbar. Nexsure will display the invoices on the disbursement as follows:

| hisbursement ID:<br>Posted:<br>Cleared:<br>Date Booked<br>Date Created:<br>Created By: | 712<br>12/26/200<br>12/26/200<br>Susan McD     | 5<br>5<br>onough Dis                                 | Entity<br>Bank I<br>Bank Acco<br>GL Ac<br>Ba<br>sbursement An<br>Estimated Ba<br>Ch<br>Descr | y Type: Clie<br>Payee: AB(<br>Name: Bar<br>bunt #: 123<br>ccount: 123<br>ccount: 07.<br>alance: \$25<br>mount: \$0.<br>alance: \$25<br>meck #:<br>ription: Cle | ent<br>C Construction<br>nk of America<br>34567<br>001.0000.000.00.00.1000<br>52,162.43<br>00<br>52,162.43<br>ean Up | AR E                                    | Balance: (\$5<br>ount                      | 50.00)                                           | Quick Navigation<br>Disbursement Header<br>General Ledger<br>Accounts Payable<br><b>Invoices</b><br>Payments Received<br>Payment Advance<br>Disbursement Posting |
|----------------------------------------------------------------------------------------|------------------------------------------------|------------------------------------------------------|----------------------------------------------------------------------------------------------|----------------------------------------------------------------------------------------------------|----------------------------------------------------------------------------------------------------|-----------------------------------------|--------------------------------------------|--------------------------------------------------|----------------------------------------------------------------------------------------------------|
|                                                                                        |                                                |                                                      |                                                                                              |                                                                                                    |                                                                                                    |                                         |                                            |                                                  |                                                                                                    |
| sbursement Sun                                                                         | nmary Pa                                       | y All Selected                                       | Print                                                                                        | Pos                                                                                                    | t Abort                                                                                                    | Save                                    | A                                          | dd Row                                           |                                                                                                    |
| sbursement Sun<br>Iransactions<br>[Select All] [Des<br>Select Detais                   | elect All]                                     | y All Selected<br>Invoice<br>Number                  | Print<br>Policy<br>Number                                                                    | Bill Type                                                                                                    | t Abort<br>Description                                                                                               | Save                                    | Credit<br>Assigned                         | dd Row<br>Revised<br>Balance                     |                                                                                                    |
| sbursement Sun<br>Transactions<br>[Select All] [Des<br>Select Details<br>[V] [2]       | elect All]<br>Date<br>12/26/2005               | All Selected<br>Invoice<br>Number<br>8984 Pf         | Policy<br>Number<br>R-123456 Te                                                              | Bill Type                                                                                                    | it Abort<br>Description                                                                                              | Save<br>Balance<br>(\$500.00)           | Credit<br>Assigned<br>(\$500.00)           | dd Row<br>Revised<br>Balance<br>\$0.00           |                                                                                                    |
| sbursement Sun<br>Iransactions<br>Select All] [Des<br>Select Details<br>V P<br>V P     | elect All]<br>Date<br>12/26/2005<br>12/26/2005 | All Selected<br>Invoice<br>Number<br>8984 Pf<br>8986 | Policy<br>Number<br>R-123456 Te<br>Te                                                        | Bill Type<br>erm Policy<br>erm Policy                                                                                                    | t Abort<br>Description                                                                                               | Save<br>Balance<br>(\$50.00)<br>\$50.00 | Credit<br>Assigned<br>(\$50.00)<br>\$50.00 | dd Row<br>Revised<br>Balance<br>\$0.00<br>\$0.00 |                                                                                                    |

Note the header reflects zero in the Disbursement amount and all invoices reflect zero for the revised balance.

• **Post** and exit the disbursement.

### Step 5. Reconcile the carrier statement with a net result of zero.

The items reconciled in this step will result in a net of zero. Therefore no payment is necessary.

 Click the Quick Navigation > Transactions link on the Reconciliation tab to select the return premium and carrier payment to the premium finance company. Use the filter to search for specific items. Nexsure will display the unpaid item as follows:

| Ageno<br>[Select / | : <b>y Bill</b><br>All] [Des | elect All] | _       | _                |                                      | _                | -                |                  |
|--------------------|------------------------------|------------|---------|------------------|--------------------------------------|------------------|------------------|------------------|
| Select             | Details                      | Date       | Item ID | Name             | Policy Number                        | Amount           | Paid             | Balance          |
|                    | <b></b>                      | 12/21/2005 | 8984    | ABC Construction | PR-123456                            | (\$450.00)       | \$0.00           | (\$450.00)       |
|                    | <b>&gt;</b>                  | 12/21/2005 | 8985    | ABC Construction | PR-123456                            | \$450.00         | \$0.00           | \$450.00         |
|                    |                              |            |         |                  | This Page Total:<br>All Pages Total: | \$0.00<br>\$0.00 | \$0.00<br>\$0.00 | \$0.00<br>\$0.00 |

Click the Select check box for both items along with any additional items included on the carrier's statement. Click the Pay All Selected link on the navigation toolbar. Nexsure will update the items as follows:

| Ageno<br>[Select | : <b>y Bill</b><br>All] [Des | select All] | _       | _                | _                                    | _                | _                |                  |
|------------------|------------------------------|-------------|---------|------------------|--------------------------------------|------------------|------------------|------------------|
| Select           | Details                      | Date        | Item ID | Name             | Policy Number                        | Amount           | Paid             | Balance          |
|                  | <b></b>                      | 12/21/2005  | 8984    | ABC Construction | PR-123456                            | (\$450.00)       | (\$450.00)       | \$0.00           |
|                  | <b>&gt;</b>                  | 12/21/2005  | 8985    | ABC Construction | PR-123456                            | \$450.00         | \$450.00         | \$0.00           |
|                  |                              |             |         |                  | This Page Total:<br>All Pages Total: | \$0.00<br>\$0.00 | \$0.00<br>\$0.00 | \$0.00<br>\$0.00 |

Note the invoices reflect a zero balance.

• Post the reconciliation and Print the remittance advice for the agency's records.

### **Additional Interest Definition**

An Additional Interest is any entity that has a financial or legal interest in a client's property or business. This may be a mortgagee, lien holder, loss payee or a certificate holder.

### Additional Interest Procedures

The procedures in handling Additional Interests in Nexsure are identical to the procedures for Premium Finance Companies outlined in this document.

These procedures should be used when an additional interest is responsible for paying part or all of a client's insurance premium. Most of the time this will be handled as direct bill and these workflows will not apply. Use these procedures for agency bill invoices where the additional interest will be sending a check to the agency or the billing carrier. A common situation in which this may occur is when the insurance premium is paid by the mortgagee holding the loan on a home.

#### Notes

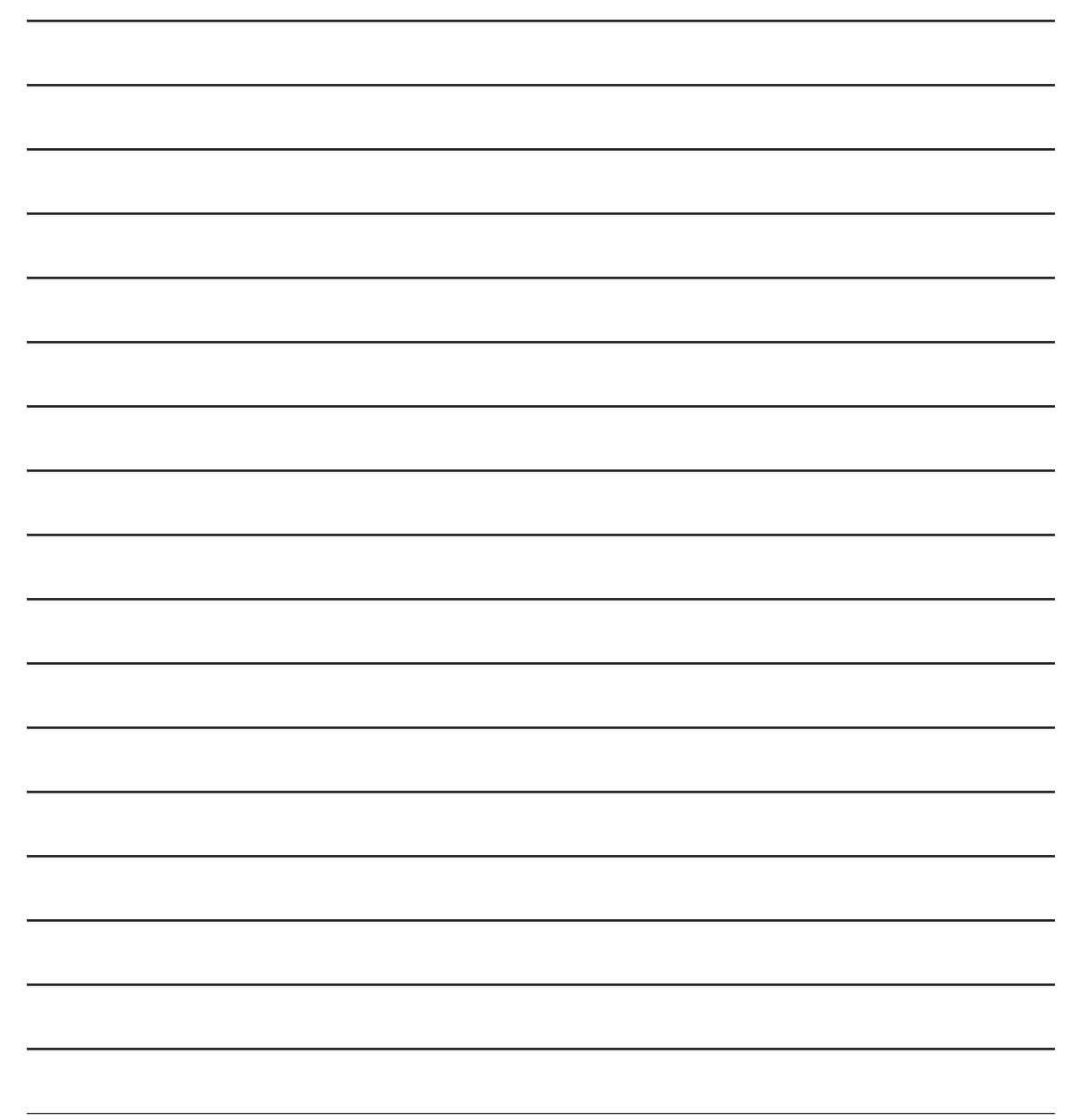

### Notes Regarding Premium Finance & Additional Interest in Nexsure

The **Bill To** information on an invoice may be changed to a Premium Finance company or an Additional Interest but the receivable will still be held in the client's account receivable general ledger account.

Disbursements and Receive Payments can be made through these entities but they are not linked to a receivable account.

For more information regarding receivables refer to the Chapter 9, "Client-Accounts Receivable" in this manual.

Notes